## パスワードを忘れた場合は?

| 1<br>m(メールアドレス)<br>パスワード<br>パスワード<br>ロジィン<br>パスワード<br>ロジィン<br>パスワード<br>しいパス<br>ます。<br>「求人者<br>画面で<br>方」をダ                                                                                                    | -ドを忘れた場合は、新<br>スワードを設定しなおし<br><mark>省マイページログイン</mark> 」<br>「パスワードをお忘れの<br>フリックします。    |
|----------------------------------------------------------------------------------------------------|---------------------------------------------------------------------------------------|
| 2                                                                                                    |                                                                                       |
| <ul> <li>求人者マイページパスワード再登録</li> <li>«パワワードを忘れた方へ»</li> <li>このページは、求人者マイページを閉設している方がパスワードを忘れた場合に、パスワードを再登録するためのページです。</li> <li>アカウントとしてご利用いただいているメールアドレスを入力してください。</li> <li>ご入力いただいたメールアドレス宛に「パスワード再登録中込受付通知」メールをお送りします。</li> <li>メール受信制限をされている方はsystem@mail.hellowork.mhlw.go.jpからのメール受信を許可してください。</li> <li>10(メールアドレス) 半角英数字100文字以内</li> </ul> | 「求人者マイページパ<br>スワード再登録」画面<br>が表示されます。<br>「ID(メールアドレ<br>ス)」を入力し、次へ<br>進むボタンをクリック<br>」ます |
| 年ヤンセル 次へ進む                                                                                                    |                                                                                       |

「パスワード再登録」画面が表示されます。 前の画面で入力したメールアドレス宛てに「パスワード再登録申込受付通知」メールが届 きますので、メールに記載の「認証キー」を確認のうえ、「新しいパスワード」「新しい パスワード(確認用)」「認証キー」を入力し、完了ボタンをクリックします。※登録を 完了する前に「パスワード再登録」画面を閉じないでください。

| 2 |                                                                                                    |                                                    |                      |
|---|----------------------------------------------------------------------------------------------------|----------------------------------------------------|----------------------|
| 3 | Vork Internet Service<br>ーワーク インターネットサービス                                                                                                    | (1) 医 ###################################          |                      |
|   | <u>トップ</u> >バスワード登録                                                                                                    |                                                    | メールに記載され             |
|   | パフロード再発行                                                                                                    | ページ<br>最下部へ                                        | している「認証<br>キー」は50分以内 |
|   |                                                                                                    |                                                    |                      |
|   | 求人者マイページにログインする際に必要なリスワードを再設定します。                                                                                                    |                                                    | タンをクリックし             |
|   | バスワードと「認証キー」(ハローワークインターネットサービスからのバスワード登録中込受付通知」メールに記載された<br>「認証キー」)を入力し、「完了」ボタンをクリック <i>」てください、</i>                                                                                                    |                                                    | ます。                  |
|   | しばらく経ってもメールが届かない場合は、メール受信制限の設定内容と入力したメールでたしてか正してかをご確認くださ                                                                                                    | い(メール配信からか分以内)。<br>*39月13をかいましていたさい、               | 50分をオーバーし            |
|   | ※ パンサーカッドルをとういていっつうれる、system gmain neirowork mniw go jpかつつう パンス (a 2 a 7 o) (C 2 a 7 o) (C 2 a 7 | SAP DE MED CALCUS                                  | た場合は②からや             |
|   |                                                                                                    |                                                    | ↓ り直してください。丿         |
| / | 新しい(スワード(確認用)                                                                                                    |                                                    |                      |
|   |                                                                                                    |                                                    |                      |
| V | 認証キー                                                                                                    |                                                    | パスワードは、半角            |
|   |                                                                                                    |                                                    | 数字、英字、記号を            |
|   |                                                                                                    | 完7                                                 | 組み合わせて8桁以            |
|   |                                                                                                    |                                                    | 上32桁以内で設定し           |
|   | <u>リンク集</u>   <u>サイトマップ</u>   <u>サイトポリシー</u>   <del>ブライバシーポリシー</del>   利用規約   <u>よ</u> あるご質問   :<br>All rights reserved, Copyright (C) Employment Security Bureau, Ministry of Health, Lab                                                                                                    | <u>お問い合わせ先</u>   <u>所在地情報</u>  <br>our and Welfare |                      |
|   |                                                                                                    |                                                    |                      |